## **SD-WAN CONTROL and DATA PLANE**

## Document Information: Lab Objective:

This lab is about setting up Control Plane and Data Plane for Sdwan. After the labs, we can see connection control from Vsmart, Vmanage, Vbond and Vedges. For Data Plane, In Vedge, we have IPsec tunnel, BFD session then check the Tlocs info ...

## **Requirement:**

- Software:
  - o eve-nglab version 1.0.2 if eve-nglab still

version 1.0.1, let login vm console with

account root/eve then run command:

wget -O - https://user.eve-

nglab.com/upgrade/1.0.2 | bash

- Hardware requirement:
  - RAM 24Gb Lab topology:

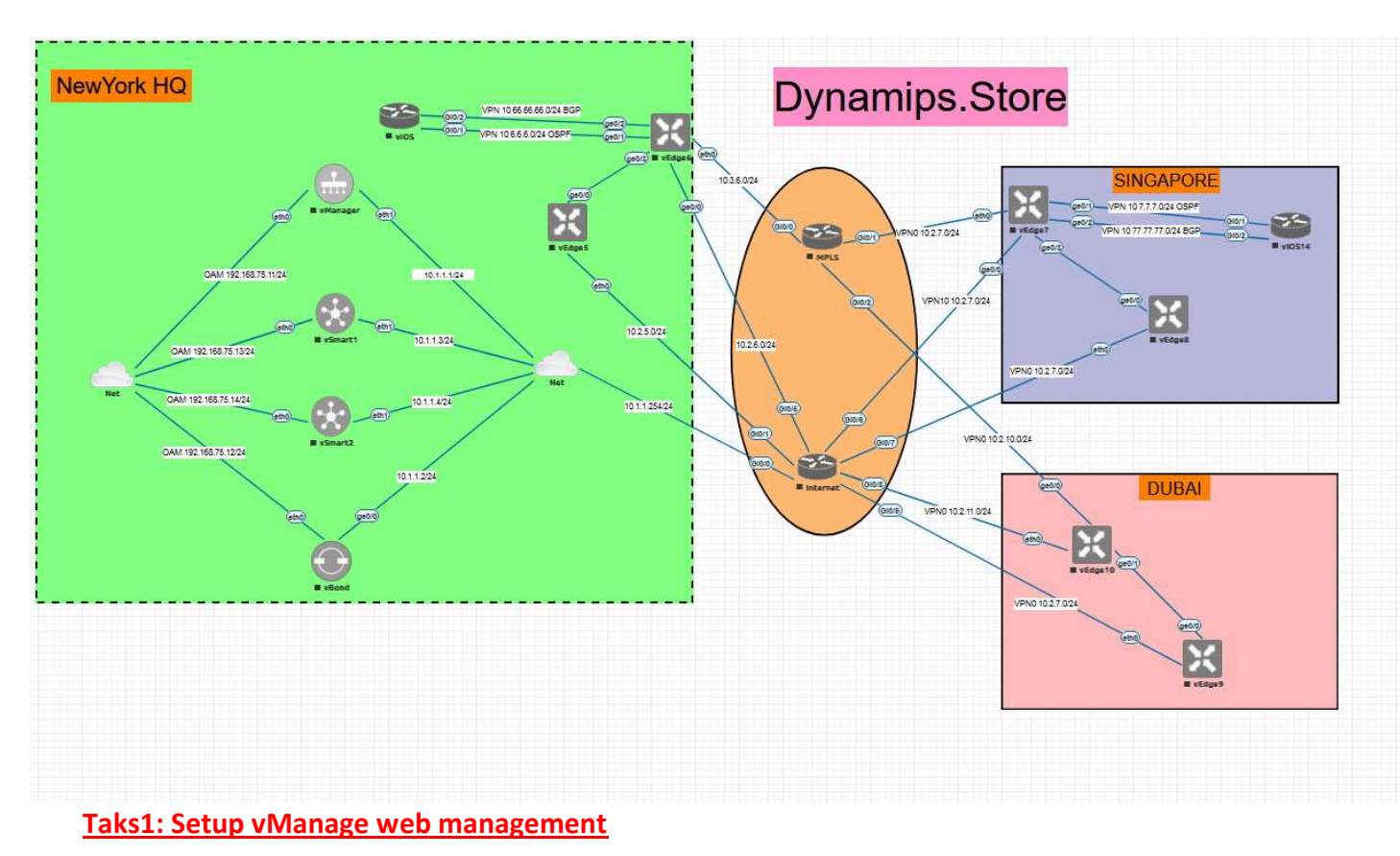

- Setup IP web management for

vManage: Console to vManager

```
config t
vpn 512
interface eth0
ip address 192.168.75.11/24
no shutdown!
ip route 0.0.0.0/0 192.168.75.1
```

Click to User icon -> login vManage web with ip address: 192.168.10.11. Login with account:

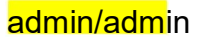

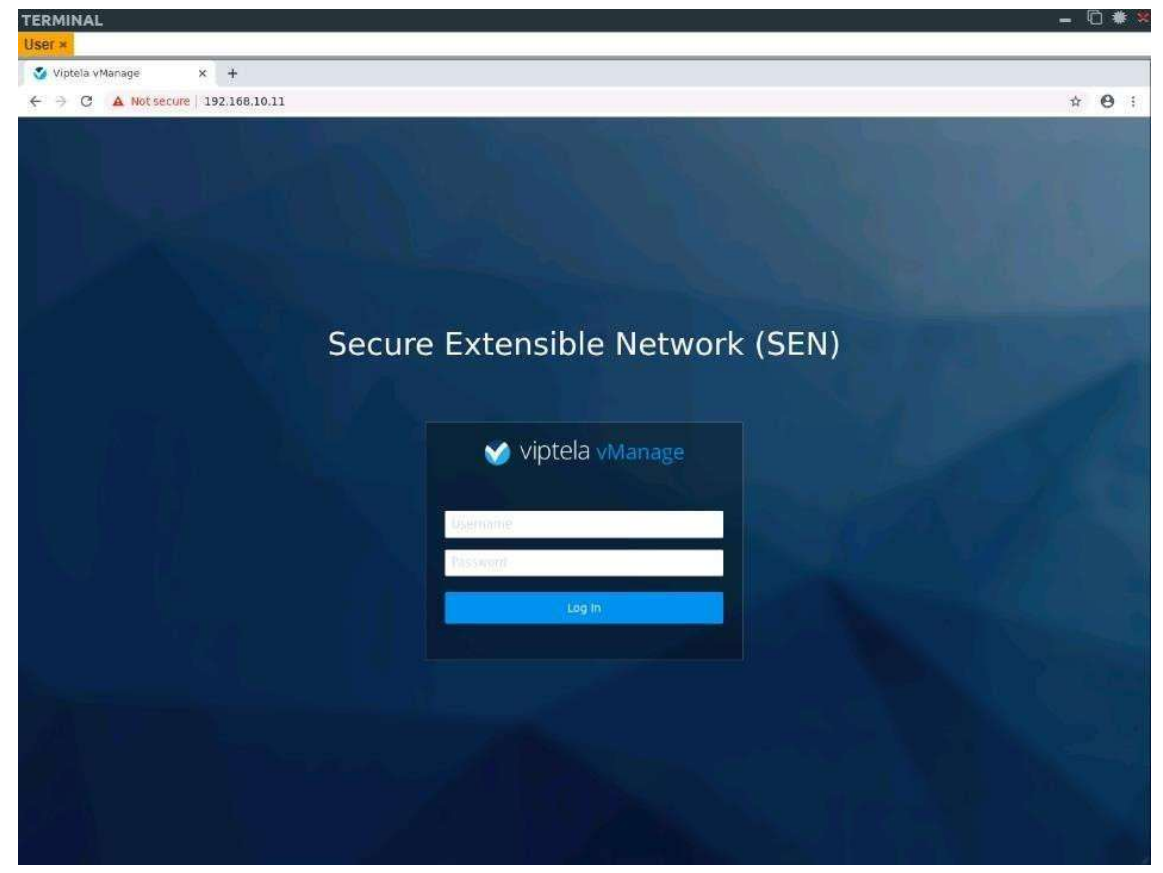

Go to Administration -> Setting

|                                                                                                    | dex.html#/app/administration/settings                                      |    |   | \$                                         | 0 :                                           |
|----------------------------------------------------------------------------------------------------|----------------------------------------------------------------------------|----|---|--------------------------------------------|-----------------------------------------------|
| Ξ                                                                                                    |                                                                            | 10 | 0 | Incalhers                                  | aditilo                                       |
| Settings                                                                                                 |                                                                            |    |   |                                            |                                               |
| Organization Name                                                                                        | Not Configured                                                             |    |   |                                            |                                               |
| Domain ID: 1                                                                                             |                                                                            |    |   |                                            |                                               |
| Organization Name                                                                                        |                                                                            |    |   |                                            |                                               |
| eve-nglab e                                                                                              | eve-nglab                                                                  |    |   |                                            |                                               |
| Save Cancel                                                                                              |                                                                            |    |   |                                            |                                               |
|                                                                                                    |                                                                            |    |   |                                            |                                               |
| vBond                                                                                                    | Not Configured                                                             |    |   | View                                       | Edit                                          |
| vBond<br>Certificate Authorization                                                                       | Not Configured<br>Manual                                                   |    |   | View<br>View                               | Edit                                          |
| vBond<br>Certificate Authorization<br>Web Server Certificate                                             | Not Configured<br>Manual<br>26 Nov 2017 1:19:59 AM                         |    |   | View<br>View<br>CSR   Cert                 | Edit<br>  Edit<br>Ificate                     |
| vBond<br>Certificate Authorization<br>Web Server Certificate<br>Enforce Software Version (ZTP)           | Not Configured<br>Manual<br>26 Nov 2017 1:19:59 AM<br>Disabled             |    |   | View<br>View<br>CSR   Cert<br>View         | Edit<br>  Edit<br>Ificate<br>  Edit           |
| vBond<br>Certificate Authorization<br>Web Server Certificate<br>Enforce Software Version (ZTP)<br>Banner | Not Configured<br>Manual<br>26 Nov 2017 1:19:59 AM<br>Disabled<br>Disabled |    |   | View<br>View<br>CSR   Cert<br>View<br>View | Edit<br>  Edit<br>ificate<br>  Edit<br>  Edit |

| → C A Not secure   192.168.10.11/m       | dex.html#/app/administration/settirigs |   |       |   | Ŷ         | 0       |
|------------------------------------------|----------------------------------------|---|-------|---|-----------|---------|
| =                                        |                                        | 1 | a . A | 0 | facalhost | admin   |
| Settings                                 |                                        |   |       |   |           |         |
| Organization Name                        | eve-nglab                              |   |       |   | View      | Edit    |
| vBond                                    | Not Configured                         |   |       |   |           |         |
| VBond DNS/ IP Address : Port<br>10.1.1.2 | 12346                                  |   |       |   |           |         |
| Save Cancel                              |                                        |   |       |   |           |         |
| Certificate Authorization                | Manual                                 |   |       |   | View      | Edit    |
| Web Server Certificate                   | 26 Nov 2017 1:19:59 AM                 |   |       |   | CSR   Cer | ificate |
| Enforce Software Version (7TD)           | Disabled                               |   |       |   | View      | Edit    |
| Entorce Software version (21P)           |                                        |   |       |   |           |         |
| Banner                                   | Disabled                               |   |       |   | View      | Edit    |

Liser x

| 3              | /iptela vManage x +                |                                       |   |   |             |           |
|----------------|------------------------------------|---------------------------------------|---|---|-------------|-----------|
| 4              | O A Not secure   192,168,10.11/int | lex.html#/app/administration/settings |   |   | \$          | θ :       |
| 3              | =                                  |                                       | E | 0 | licitations | = nimin = |
| •              | Settings                           |                                       |   |   |             |           |
| Þ              | Organization Name                  | eve-nglab                             |   |   | View        | Edit      |
| ٥,             | vBond                              | 10.1.1.2 : 12346                      |   |   | View        | Edit      |
| ×              | Certificate Authorization          | Manual                                |   |   | View        | Edit      |
| <del>111</del> | Web Server Certificate             | 26 Nov 2017 1:19:59 AM                |   |   | CSR   Cer   | tificate  |
| 310            | Enforce Software Version (ZTP)     | Disabled                              |   |   | View        | Edit      |
|                | Banner                             | Disabled                              |   |   | View        | Edit      |
|                | Statistics Setting                 |                                       |   |   | View        | Edit      |

#### Task2: Lab configuration

#### vManage

```
vmanage# conf t
Entering configuration mode terminal
vmanage(config) # system
vmanage(config-system) # system-ip
10.1.1.1
vmanage(config-system)# site-id 1000
vmanage(config-system) # organization-name
"eve-nglab"
vmanage(config-system) # vbond
10.1.1.2 vmanage (config-system) #
1
vmanage(config-system) # vpn 0 int eth1
vmanage(config-interface-eth1) # ip add
10.1.1.1/24
vmanage(config-interface-eth1)#
no shut vmanage(config-interface-
eth1) # exit
vmanage(config-vpn-0)# ip route 0.0.0.0/0 10.1.1.254
vmanage(config-vpn-0)# !
vmanage(config-vpn-0)# commit and-guit
```

#### - vBond

```
vedge# conf t
Entering configuration mode terminal
vedge(config) # system
vedge(config-system) # host-name vBond
vedge(config-system)# system-ip 10.1.1.2
vedge(config-system) # site-id 1000
vedge(config-system) # organization-name "eve-nglab"
vedge(config-system) # vbond 10.1.1.2 local vbond-only
vedge(config-system) # !
vedge(config-system) # vpn 512 int eth0
vedge(config-interface-eth0)# ip add 192.168.75.12/24
vedge(config-interface-eth0) # no shut
vedge(config-interface-eth0)# exit
vedge(config-vpn-512) # ip route 0.0.0.0/0 192.168.75.1
vedge(config-vpn-0) # interface ge0/0
vedge(config-interface-ge0/0) # vpn 0 int ge0/0
vedge(config-interface-ge0/0)# ip add 10.1.1.2/24
vedge(config-interface-ge0/0)# no shut
vedge(config-interface-ge0/0)# exit
vedge(config-vpn-0) # ip route 0.0.0.0/0 10.1.1.254
vedge(config-vpn-0)# commit and-quit
```

## - vSmart 1

```
vsmart(config-vpn-0) # system
vsmart(config-system) # system-ip
10.1.1.3
vsmart(config-system) # site-id 1000
vsmart(config-system) # organization-name
"eve-nglab"
vsmart(config-system) # vbond
10.1.1.2 vsmart(config-system) # !
vsmart(config-system) # !
vsmart(config-system) # vpn 512
int eth0
```

```
vsmart(config-interface-eth0)# ip add
192.168.75.13/24 vsmart(config-interface-
eth0) # no shut
vsmart(config-interface-eth0) # exit
vsmart(config-vpn-512)# ip route 0.0.0.0/0
192.168.75.1
vsmart(config-vpn-512)# !
vsmart(config-vpn-512) # vpn 0
int eth1
vsmart(config-interface-eth1) # no int eth0
vsmart(config-interface-eth1) # ip add
10.1.1.3/24
vsmart(config-interface-eth1)#
no shut vsmart(config-interface-
eth1) # exit
vsmart(config-vpn-0)# ip route 0.0.0.0/0
10.1.1.254 vsmart(config-vpn-0)# !
vsmart(config-vpn-0) # commit and-quit
Commit complete.
vsmart#
```

## - vSmart 2

```
vsmart(config-vpn-0) # system
vsmart(config-system) # system-ip
10.1.1.4
vsmart(config-system) # site-id 1000
vsmart(config-system) # organization-name
"eve-nglab"
vsmart(config-system) # vbond 10.1.1.2
vsmart(config-system)# !
vsmart(config-system) # vpn 512 int eth0
vsmart(config-interface-eth0) # ip add
192.168.75.14/24
vsmart(config-interface-eth0)#
no shut vsmart(config-interface-
eth0) # exit
vsmart(config-vpn-512)# ip route 0.0.0.0/0
192.168.75.1 vsmart(config-vpn-512)# !
vsmart(config-vpn-512) # vpn 0 int
eth1 vsmart(config-interface-eth1)#
no int eth0
```

```
vsmart(config-interface-eth1)# ip add
10.1.1.4/24 vsmart(config-interface-eth1)#
no shut
vsmart(config-interface-eth1)# exit
vsmart(config-vpn-0)# ip route 0.0.0.0/0
10.1.1.254
vsmart(config-vpn-0)# !
vsmart(config-vpn-0)# l
vsmart(config-vpn-0)# commit and-quit
Commit complete.
vsmart#
```

## - vEdge 6 Newyork HQ

```
vedge# conf t
Entering configuration mode terminal
vedge(config)# system
vedge(config-system)# system-ip
10.2.6.1
vedge(config-system)# site-id 100 |
vedge(config-system)# organization-name
eve-nglab vedge(config-system)# vbond
10.1.1.2
```

```
vedge(config-system)# vpn 0 int ge0/0
vedge(config-interface-ge0/0)# ip add
10.2.6.1/24
vedge(config-interface-ge0/0)# no
shutdown vedge(config-interface-
ge0/0)# exit
```

```
vedge(config-vpn-0)# ip route 0.0.0.0/0
10.2.6.254 vedge(config-vpn-0)# commit
and-quit
```

## - vEdge7 Singapore

```
vedge# conf t
Entering configuration mode terminal
vedge(config) # system
vedge(config-system) # system-ip
10.2.7.1
vedge(config-system) # site-id 2
vedge(config-system) # organization-name
eve-nglab
vedge(config-system) # vbond 10.1.1.2
vedge(config-system) # vpn 0 int ge0/0
vedge(config-interface-ge0/0)# ip add
10.2.7.1/24 vedge(config-interface-ge0/0)#
no shutdown
vedge(config-interface-ge0/0) # exit
vedge(config-vpn-0)# ip route 0.0.0.0/0
10.2.7.254 vedge(config-vpn-0) # commit and-
quit Commit complete.
```

#### Task3: Certificate installation

- vManage

#### Step 1 : Create ROOTCA.key

```
vmanage# vshell
```

```
vmanage:~$ openssl genrsa -out
ROOTCA.key 2048
Generating RSA private key, 2048 bit long modulus
.....+++
e is 65537 (0x10001)
```

vmanage:~\$

```
openssl req -x509 -new -nodes -key ROOTCA.key -sha256 -
days 1024 \ -subj "/C=US/ST=NY/L=NY/O=eve-
nglab/CN=vmanage.lab" \
-out ROOTCA.pem
```

Step 3: Install ROOTCA.pem

exit

vmanage# request root-cert-chain install /home/admin/ROOTCA.pem

```
Uploading root-ca-cert-chain via VPN
0 Copying ... /home/admin/ROOTCA.pem
via VPN 0
Successfully installed the root certificate chain
```

## Step 4 : Login vManage to create certificate request

Configuration  $\rightarrow$  Certificates  $\rightarrow$  Controllers  $\rightarrow$  vManage  $\rightarrow$  Generate CSR then copy

| TERM | INAL                              |                          |                     |                            |                                                                                                    |                                           |        |             |                    | ย 🗰 💈 |
|------|-----------------------------------|--------------------------|---------------------|----------------------------|----------------------------------------------------------------------------------------------------|-------------------------------------------|--------|-------------|--------------------|-------|
| User |                                   |                          |                     |                            |                                                                                                    |                                           |        |             |                    |       |
| 6 10 | C A Not secure 19716              | 8 10 11 Index html # Jan | Venntinieertifies   | stesicontroller            |                                                                                                    |                                           |        |             | ~                  | ο :   |
| 1    |                                   |                          | a contragrant since | occar control offici       |                                                                                                    |                                           |        | -           | A LOCAL DE         | 0.    |
| 3    |                                   |                          |                     |                            |                                                                                                    |                                           |        |             |                    |       |
|      | dentificates yes                  |                          |                     | <b>1</b>                   |                                                                                                    |                                           |        |             |                    |       |
| Ę.   | All shot to viscing the minute of |                          |                     | CSR                        |                                                                                                    |                                           |        |             |                    |       |
|      | 📴 + Kontaines + Sparch            |                          |                     | 19 Address                 |                                                                                                    |                                           |        |             | Total Spens 1/or 1 | C     |
|      | Operation Status                  | Controller Type          | Hostnam             |                            |                                                                                                    | & Download piration                       | Bata V | idgo Status | Device IF          |       |
|      |                                   | winanage                 | Within Ser          | SEC NO                     | RTHCATE REQUEST                                                                                                    | ii                                        |        |             |                    |       |
|      |                                   |                          |                     | MILLIND IN THE             | e A given general a segura da vi Minime provingo<br>vogo novih Velogon voz Teoliki A da vi obcivljenje<br>vogo novih Velogon voz Teoliki A da vi obcivljenje | mpOrwateriyania<br>tmittod/wikowiczyDVCOR |        |             | 2                  | 1     |
|      |                                   |                          |                     | MERCOVIZZO<br>ARVIETNACI   | Installing Control MON TERM STARGED WITH PROVIDE                                                                                                    | New York Street                           | -      |             |                    |       |
|      |                                   |                          |                     | AQue Cage FRA C            | Cut                                                                                                    | Ctri+X                                    | A      |             | <i></i>            |       |
|      |                                   |                          |                     | 015043-774                 | Paste                                                                                                    | Ctri+v                                    |        |             |                    |       |
|      |                                   |                          |                     | +0j/torredEr               | Paste as plain text                                                                                                    | Ctrl+Shift+V                              |        |             |                    |       |
|      |                                   |                          |                     | MDKAMAL-yh2<br>CQY/DVR0TBJ | Select all                                                                                                    | Ctrl+A                                    |        |             |                    |       |
|      |                                   |                          |                     | All March 1997             | Search Google for *BEGIN CERT                                                                                                    | FICATE REQUEST*                           |        |             |                    |       |
|      |                                   |                          |                     |                            | Print                                                                                                    | Ctrl+₽                                    |        |             |                    |       |
|      |                                   |                          |                     |                            | Spell check                                                                                                    |                                           |        |             |                    |       |
|      |                                   |                          |                     |                            | Writing Direction                                                                                                    |                                           |        |             |                    |       |
|      |                                   |                          |                     |                            | Inspect                                                                                                    | Ctrl+Shift+I                              |        |             |                    |       |
|      |                                   |                          |                     |                            |                                                                                                    | - 30400000000000000000000000000000000000  | -8     |             |                    |       |
|      |                                   |                          |                     |                            |                                                                                                    |                                           |        |             |                    |       |
|      |                                   |                          |                     |                            |                                                                                                    |                                           |        |             |                    |       |
|      |                                   |                          |                     |                            |                                                                                                    |                                           |        |             |                    |       |
|      |                                   |                          |                     |                            |                                                                                                    |                                           |        |             |                    |       |
|      |                                   |                          |                     |                            |                                                                                                    |                                           |        |             |                    |       |
|      |                                   |                          |                     |                            |                                                                                                    |                                           |        |             |                    |       |
|      |                                   |                          |                     |                            |                                                                                                    |                                           |        |             |                    |       |
|      |                                   |                          |                     |                            |                                                                                                    |                                           |        |             |                    |       |
|      |                                   |                          |                     |                            |                                                                                                    |                                           |        |             |                    |       |
|      | And Shannan A                     |                          |                     |                            |                                                                                                    |                                           |        |             |                    |       |
|      |                                   |                          |                     |                            |                                                                                                    |                                           |        |             |                    |       |

Step 5: In the vshell use vim to create a file named vmanage.csr with the text from the popup.

Create vmanage.csr with CSR code copy above. Use vim editor to create this file in Vshell mode of Vmanage. Vi vmanage.csr :qw! To exit the vim file.

Step 6: And create vmanage.crt with ROOTCA.key

```
openssl x509 -req -in vmanage.csr \
-CA ROOTCA.pem -CAkey ROOTCA.key -
CAcreateserial \ -out vmanage.crt -days 500
-sha256
Result:
```

Signature ok

subject=/C=US/ST=California/L=San Jose/OU=vnpro-lab/O=vIPtela Inc/CN=vmanage\_07af546c-d136-4f32-9f6daa8e598a3410\_0.viptela.com/emailAddress=support@viptela.com Getting CA Private Key Step 7 : Copy content vmanage.crt file by using "cat vmanage.crt" then install certificate on vManage

| 3       |                                  |                 |            |                                                                                                    |               |               | u 🤌          | • Section          |   |
|---------|----------------------------------|-----------------|------------|----------------------------------------------------------------------------------------------------|---------------|---------------|--------------|--------------------|---|
| (G)     | Certificates vijdge              | Controllers     |            |                                                                                                    |               |               |              |                    |   |
| Q.      | A tand to visional 2 tratail ten | ifeas           |            | Install Certificate                                                                                                    |               |               |              |                    |   |
| 0       | 🔝 🔹 Yontanja 🔸 Starth            |                 |            | Cortificate Text                                                                                                    | Select a file |               |              | Total Rows: 1 of 1 | ¢ |
| 140     | Operation Status                 | Centroller Type | Hostivelin | AQoCgggBAQab4idQr98iisEUK4+ThHZmUpYmQ48M60rr725EaEruHdxH35FbbDum<br>yq2oAlriWQarthFu1RqaAU8hi9C8TH2Gmi2KETtqQwZMxUzLSyQOP5igAKqSpYxj |               | Invation Date | wEdge Status | Device IP          |   |
| er<br>H | ClR Generalist                   |                 |            | p) 559-621-2496/8223/9703691-0C.1146/143C-064(9) RQM6mit XX/NaxWey<br>RC005 2280-0280-0280-0280-0280-0280-0280-0280                  | Cancel        |               |              |                    |   |

Configuration  $\rightarrow$  Certificates  $\rightarrow$  Controllers  $\rightarrow$  Install Certificate

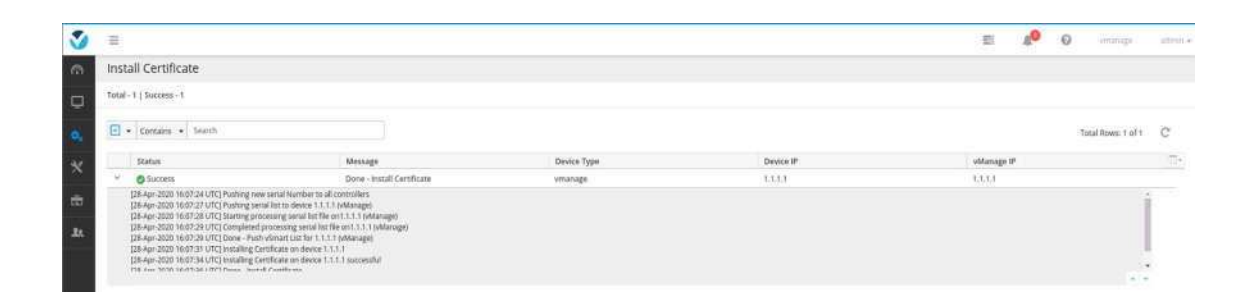

#### - vBon

#### d: Step 1:

```
vBond# request root-cert-chain install
scp://admin@192.168.75.11:/home/admin/ROOTCA.pem
vpn 512 Result:
Uploading root-ca-cert-chain via VPN 512
Copying ... admin@192.168.10.11:/home/admin/ROOTCA.pem via
VPN 512
Warning: Permanently added '192.168.10.11' (ECDSA) to the
list of
known hosts.
viptela 16.2.11
admin@192.168.10.11's
password 100% 1265
```

ROOTCA.p em 1.2KB/s 00:00 Successfully installed the root certificate chain Step 2: Add vBond to vmanage: And Vbond IP here is IP in VPN0, not VPN 512

| Image: Second Second |             |                 |           |          | 30                |                   |                      |                    |             |                |        |                |   |
|----------------------------------------------------------------------------------------------------|-------------|-----------------|-----------|----------|-------------------|-------------------|----------------------|--------------------|-------------|----------------|--------|----------------|---|
| Devices                                                                                                    | vEdge Ltif  | Controllers     |           |          |                   |                   |                      |                    |             |                |        |                |   |
| O Add Complet +                                                                                                    | Change Mode | *               |           |          |                   |                   |                      |                    |             |                |        |                |   |
| velond                                                                                                    |             |                 |           |          |                   |                   |                      |                    |             |                |        |                |   |
| vSmart                                                                                                    | with .      |                 |           |          |                   |                   |                      |                    |             |                |        | Total Rows: 1  | 1 |
| Controller Type                                                                                                    | Hostname    |                 | System IP | Site ID  | Mode              | Assigned Template | Configuration Status | Certificate Status | Policy Name | Policy Version | UUID   |                |   |
| vmanage                                                                                                    | AuratraSa   |                 | 5.1.1.1   | 7000     | di.               | 3                 | m Sync               | lottafied          | 17          | ÷.             | 074546 | c-d135-4/32-9% |   |
|                                                                                                    |             |                 |           |          |                   |                   |                      |                    |             |                |        |                |   |
|                                                                                                    |             | -               |           |          | -                 |                   | -                    |                    |             |                |        |                |   |
| nfigura                                                                                                    | ation       | $\rightarrow C$ | ertifi    | cates -  | $\rightarrow C c$ | ontrolle          | $rs \rightarrow Ac$  | dd Con             | troller:    |                |        |                |   |
| U                                                                                                    |             |                 |           |          |                   |                   |                      |                    |             |                |        |                |   |
|                                                                                                    |             |                 |           | Add vi   | Bond              |                   |                      |                    |             |                |        |                |   |
|                                                                                                    |             |                 |           |          |                   |                   |                      |                    |             |                |        |                |   |
|                                                                                                    |             |                 |           |          |                   |                   |                      |                    |             |                |        |                |   |
|                                                                                                    |             |                 |           | vBond f  | Managen           | nent IP Addre     | ss                   |                    |             |                |        |                |   |
|                                                                                                    |             |                 |           | 37537070 |                   |                   | 1072)<br>1           |                    |             |                |        |                |   |
|                                                                                                    |             |                 |           | 10.1.1.  | 2                 |                   |                      |                    |             |                |        |                |   |
|                                                                                                    |             |                 |           |          |                   |                   |                      |                    |             |                |        |                |   |
|                                                                                                    |             |                 |           | <u> </u> |                   |                   |                      |                    |             |                |        |                |   |
|                                                                                                    |             |                 |           | Userna   | ne                |                   |                      |                    |             |                |        |                |   |
|                                                                                                    |             |                 |           | admin    |                   |                   |                      |                    |             |                |        |                |   |
|                                                                                                    |             |                 |           |          |                   |                   |                      |                    |             |                |        |                |   |
|                                                                                                    |             |                 |           |          |                   |                   |                      |                    |             |                |        |                |   |
|                                                                                                    |             |                 |           | Passwo   | rd                |                   |                      |                    |             |                |        |                |   |
|                                                                                                    |             |                 |           | Ť.       |                   |                   |                      |                    | 1           |                |        |                |   |
|                                                                                                    |             |                 |           | and the  |                   |                   |                      |                    |             |                |        |                |   |
|                                                                                                    |             |                 |           |          |                   |                   |                      |                    |             |                |        |                |   |
|                                                                                                    |             |                 |           | Con.     | syste CCC         | 6 (               |                      |                    |             |                |        |                |   |
|                                                                                                    |             |                 |           | C Gett   | erate cor         |                   |                      |                    |             |                |        |                |   |
|                                                                                                    |             |                 |           |          |                   |                   |                      |                    |             |                |        |                |   |
|                                                                                                    |             |                 |           |          |                   |                   |                      |                    |             |                |        |                |   |
|                                                                                                    |             |                 |           |          |                   |                   |                      |                    |             |                |        |                |   |

Step 3 : If vbond adding unsuccessful, lets no tunnel-interface as bellow:

| S =                                                                                                    | 21 | 40 |
|----------------------------------------------------------------------------------------------------|----|----|
| Commit complete.<br>vBond(config-interface-ge0/0)#                                                           |    |    |
| <pre>vBond(config-interface-ge0/0)# no tunnel-<br/>interface vBond(config-interface-ge0/0)#<br/>commit</pre> |    |    |
| <pre>vBond(config) # vpn 0 vBond(config-vpn-0) # interface ge0/0</pre>                                       |    |    |
| vBond# conf t<br>Entering configuration mode terminal                                                        |    |    |
|                                                                                                    |    |    |

| S =               |                    |           |         |      |                   |                      |                    |             | E1 /           | 0         | manage           | àdmir |
|-------------------|--------------------|-----------|---------|------|-------------------|----------------------|--------------------|-------------|----------------|-----------|------------------|-------|
| Devices           | vEdge List Control | lers      |         |      |                   |                      |                    |             |                |           |                  |       |
| O Add Costrular - | 13 Change Made +   |           |         |      |                   |                      |                    |             |                |           |                  |       |
| Contares          | Search             |           |         |      |                   |                      |                    |             |                | τα        | tal Rows: 2 of 2 | C     |
| Controller Type   | Hostname           | System IP | Site ID | Mode | Assigned Template | Configuration Status | Certificate Status | Policy Name | Policy Version | UUID      |                  | 010-  |
| emanage           | Autoritide         | 13.13     | 1600    | ;cli | 1.0               | in Sync.             | installed          | ÷           | 199            | 07af545c- | 0136-4/32-9/6    | =     |
| vice vice vice    | backy              | 100122    | 1000    | (d)  | -                 | 3                    | Not-installed      | *           | 1.00           | 0885(222  | 0188-4384-25     |       |

Step 4: View vBond CSR:

| =   |                                  |                 |          |           |         |                    |                            | = A <sup>0</sup> | 0 | vnarage | admin                                                               |           |
|-----|----------------------------------|-----------------|----------|-----------|---------|--------------------|----------------------------|------------------|---|---------|---------------------------------------------------------------------|-----------|
| Cer | rtificates vEdge L               | ist Controllers |          |           |         |                    |                            |                  |   |         |                                                                     |           |
| 15  | Send to vBond 🔔 Install Certific | tate            |          |           |         |                    |                            |                  |   |         |                                                                     |           |
|     | Contains      Search             |                 |          |           |         |                    |                            |                  |   |         | Total Rows: 2                                                       | C         |
|     | Operation Status                 | Controller Type | Hostname | System IP | Site ID | Certificate Serial | Expiration Date            | vEdge Status     |   | 1       | Device IP                                                           | 10-       |
| 2   | Installed                        | vmanage         | vmanage  | 1.1.1.1   | 1000    | 8836D8CE6DF3384F   | 10 Sep 2021 4:06:42 PM GMT | Sync             |   | 1       | 1.1.1.1                                                             |           |
| 2   | CSR Generated                    | vbond           | vBond    | 1.1.1.2   | 1000    | N/A                |                            | Sync             |   | 1       | 10.1.1.2                                                            | ≡         |
|     |                                  |                 |          |           |         |                    |                            | _                |   | •       | View CSR<br>View Certific<br>Generate CS<br>Reset RSA<br>Invalidate | ate<br>iR |

 $Configuration \rightarrow Certificates \rightarrow Controllers \rightarrow vBond \rightarrow View \ CSR$ 

| 3  |                               |                    |          |                                                                                                    |                            | 2            | 10 G | ) the second  | adoriti ( |
|----|-------------------------------|--------------------|----------|----------------------------------------------------------------------------------------------------|----------------------------|--------------|------|---------------|-----------|
| 9  | Certificates yeag             | e List Controllers |          |                                                                                                    |                            |              |      |               |           |
| Q  | 🗐 Send to vBond 🕹 Install Cen | nificali           |          | CSR                                                                                                    |                            |              |      |               |           |
| 92 | 💽 + Contains + Search         |                    |          | IP Address: 1.1.1.2                                                                                                    |                            |              |      | Total Rows: 2 | ¢         |
| W. | Operation Status              | Controller Type    | Hostname | 🕹 Download                                                                                                    | Expiration Date            | vEdge Status |      | Device IP     |           |
| 1  | Installed                     | vmanage:           | winanage | -jocdtwesten-Endagener/B9266NDV+karXCcmp./fdGUDAc2944TW                                                                                                    | 10 Sep 2021 4:06:42 PM GMT |              |      |               |           |
|    | CSR Generated                 |                    |          | PKN3Drvthbc7Psinjm178bc446bcLQ3CL9x1752LunHLArDgL052bu3+RQ5019<br>Jmm3554aopj5lyMld2FARF0dlRHG5CdC7Psi/K5rej5lyBCvPkw9uNO58pbbe                                                                                                    | U K                        |              |      |               |           |
| J. |                               |                    |          | Michael go waar heed oor of the Macan Age of Segara is removed an in Advanced to the Advanced to the Advanc |                            |              |      |               |           |

## vManage

Step 5: On vManage, create vbond.csr with content above using VIM editor in Vshell of Vmanage.

Step 6: Create vbond.crt from Vmange Vsell. // Sign the vbond.csr file with the ROOTCA.key

//vi vbond.csr , press i to insert data, then press ESC to escape the insert things, then
press :wq! To save file vbond.csr in Vshell of Vmanage.

```
openssl x509 -req -in vbond.csr \
   -CA ROOTCA.pem -CAkey ROOTCA.key -
   CAcreateserial \ -out vbond.crt -days 500 -
   sha256
Result:
Signature ok
subject=/C=US/ST=California/L=San Jose/OU=eve-nglab/O=vIPtela
Inc/CN=vbond_cdb5c222-0188-4384-a5c2-
```

```
8fa0b76d822f_0.viptela.com/emailAddress=support@viptela.com
Getting CA Private Key
vmanage:~$
```

Step 7 : Using "cat vbond.crt" to see file contents then copy and install certificate on vManage web

| ŵ  | Certificates 🤤                | e List Controllers |          |                                                                                                    |                                                                                                    |               |                            |              |              |   |
|----|-------------------------------|--------------------|----------|----------------------------------------------------------------------------------------------------|----------------------------------------------------------------------------------------------------|---------------|----------------------------|--------------|--------------|---|
| ņ  | A Send to v8 and 2 install Co | rolicate           |          | Install Certificate                                                                                                    |                                                                                                    |               |                            |              |              |   |
| Ŭ, | Containt + Search             |                    |          | Certificate Text                                                                                                    | 6                                                                                                    | Select a file |                            |              | Total Rows 2 | C |
| 47 | Operation Status              | Controller Type    | Hostrume | MI04ZmEwYjcZZDgyMmZIMC52aXB0ZWxhLmNvbTeIMC<br>cG9ydEB2aXB0ZWxhLmNvbTCCA5IwDQYjKoZihvcNAQE                                                                                                    | AGCSqG5ib3OQEJARYTc3Vw<br>BBQADggEPADCCAQoCggEB                                                                                                    | •             | Expiration Date            | vEdge Status | Device IP    |   |
| 10 | 2 installed .                 | vinariage          | vmanage  | ANH/9LPq25os957F5ObuDO7TR0BBV/CATLvbj9lg8K9JU<br>DX2adDPmxUZrzizxantTL2a0e775rK+Sir24P5rOM+Cw                                                                                                    | 80LEuXMk8spKCGdM2NC<br>Mun/6ive#/Gof4kaiw                                                                                                    |               | 10 Sep 2021 4:06:42 PM GMT | Sync         |              |   |
|    | <sup>3</sup> C59 Generated    |                    |          | rBG+S08R4dnOAXASKIUH31vp80NUj5TMoqUL0/IT8XM                                                                                                    | ISaVQMC3V+7JNONZ802C0                                                                                                    |               |                            |              |              |   |
| 22 |                               |                    |          | 13、の可能均均1144の15%gotakgi, syt2kg1, minkBer, Hitti,<br>Hitting 221 (mit 007)15%224 (See An All See An All See An All See And All See And All All See And All See And All See And All See And All See And All See And All See And All See And All See And All See And All See And All See And All See And All All See And All All See And All All See And All All See And All All All All All All All All All Al | 2NC7NyIb2TE2tC7<br>BRG3FAACAGEAPr6noOWS<br>BRG3FAACAGEAPr6noOWS<br>Uncceptg1s2c1Chrnh<br>NgAXINg5GX3ADh4g<br>pr6N2s9bsEXH3pg<br>SH-VTB53[5U645V44<br>Install | ¢             |                            |              |              |   |

 $Configuration \rightarrow Certificates \rightarrow Controllers \rightarrow Install Certificate$ 

|             |                    |            |           |             |                                                                                                    | all Certificate                                                                                                    | nstal    |
|-------------|--------------------|------------|-----------|-------------|----------------------------------------------------------------------------------------------------|----------------------------------------------------------------------------------------------------|----------|
|             |                    |            |           |             |                                                                                                    | 1   Success - 1                                                                                                    | otal - 1 |
| 1 C         | Total Rows: 1 of 1 |            |           |             |                                                                                                    | Contains • Search                                                                                                    |          |
|             |                    | vManage IP | Device IP | Device Type | Message                                                                                                    | Status                                                                                                    |          |
|             |                    | 1.1.1.1    | 10.1.1.2  | vbond       | Done - Push vSmart List for 10.1.1.2 (vBond)                                                                                                    | Success                                                                                                    | v        |
| * 10 × 10 × | Ĵ                  | hibbi      | 10.1.1.2  | voona       | Lower - non-vestine Los (or 10.1.2 yearing)<br>end Number to all certorologis<br>ficate on device 10.1.12 successful<br>ist of device 10.1.12 (successful<br>ist of device 10.1.12 (subord)<br>sing serial life (level).1.12 (signed)<br>event just for 10.1.12 (stand) | (28-Apr-2020 16-24-37 UTC) Pushing new<br>(28-Apr-2020 16-24-39 UTC) installing Cer<br>(28-Apr-2020 16-24-41 UTC) installing Cer<br>(28-Apr-2020 16-24-41 UTC) Installing Fer<br>(28-Apr-2020 16-24-41 UTC) Completed p<br>(28-Apr-2020 16-24-44 UTC) Completed p<br>(28-Apr-2020 16-24-44 UTC) Completed p |          |

# Send certificate to vBond Configuration $\rightarrow$ Certificates $\rightarrow$ Controllers $\rightarrow$ Send to vBond

| Total - | 2   Success - 2                                                                                                    |                                                                                                    |             |          |           |         |                   |    |
|---------|----------------------------------------------------------------------------------------------------|----------------------------------------------------------------------------------------------------|-------------|----------|-----------|---------|-------------------|----|
|         |                                                                                                    |                                                                                                    |             |          |           |         |                   |    |
| • 🗉     | Contains      Search                                                                                                    |                                                                                                    |             |          |           |         | Total Rows 2 of 2 | C  |
|         | Status                                                                                                    | Message                                                                                                    | Device Type | Hostname | System IP | Site ID | vManage IP        | 11 |
| 9       | © Success                                                                                                    | Done - Push vSmart List for 1.1.1.1 (v.,                                                                                                    | vmanage     | umanage  | 13.3.3    | 1000    | 1.1.1.1           |    |
|         |                                                                                                    |                                                                                                    |             |          |           |         |                   |    |
| 8       | O Success                                                                                                    | Done - Push vSmart List for 10.1.1.2 (v.                                                                                                    | 2.5         |          | -         |         | 3.1.1.1           |    |
|         | [28:4pr-2020 56:26:38 UTC] Initia<br>[28:4pr-2020 56:26:38 UTC] Publ<br>[28:4pr-2020 56:26:48 UTC] Publ<br>[28:4pr-2020 56:26:41 UTC] Star<br>[28:4pr-2020 56:26:41 UTC] Com | ring pich setal lot<br>ing setal lot to device 50.1.1.2 (vBond)<br>ing processing setal lot file on 50.1.1.2 (vBond)<br>plated processing setal lot file on 10.1.1.2 (vBond)<br>= -Poly Vigman (in file file 11.1.1.2 (vBond) |             |          |           |         |                   |    |

vSmart:

```
vsmart# request root-cert-chain install
scp://admin@192.168.75.11:/home/admin/ROOTCA.pem
vpn 512 Result:
Uploading root-ca-cert-chain via VPN 512
Copying ... admin@192.168.10.11:/home/admin/ROOTCA.pem
via VPN 512 Warning: Permanently added '192.168.10.11'
(ECDSA) to the list of known hosts.
viptela 16.2.11
admin@192.168.10.11's
password
ROOTCA.p
em 100% 1265
1.2KB/s 00:00
```

Successfully installed the root certificate chain

## Step 2 : Add vSmart to vManage web

 $Configuration \rightarrow Devices \rightarrow Controllers \rightarrow Add \ Controller \rightarrow vSmart$ 

| 10.1.1.3     |      |  |
|--------------|------|--|
| Username     |      |  |
| admin        |      |  |
| Password     |      |  |
|              |      |  |
| Protocol     | Port |  |
| DTLS 💠       |      |  |
| Generate CSR |      |  |

Step 3: View and copy vSmart CSR

Configuration  $\rightarrow$  Certificates  $\rightarrow$  Controllers  $\rightarrow$  vSmart  $\rightarrow$  View CSR:

| 111         |                         |                    |           |           |         |                    |                            | 25           | 40 | 0 mainte                                           | úl-        |
|-------------|-------------------------|--------------------|-----------|-----------|---------|--------------------|----------------------------|--------------|----|----------------------------------------------------|------------|
| Cert        | ificates verg           | e that Controllers |           |           |         |                    |                            |              |    |                                                    |            |
| <b>A</b> 50 | id to Hand 🔔 Westel Cer | oficate            |           |           |         |                    |                            |              |    |                                                    |            |
| 0.          | Contains - Search       |                    |           |           |         |                    |                            |              |    | Total Rows 3                                       | c          |
|             | Operation Status        | Controller Type    | Hostname  | System IP | Site ID | Certificate Serial | Expiration Date            | vEdge Status |    | Device IP                                          | 10.        |
|             | vBood Updated           | vmanage            | alevrenie | 1.1.1.1   | 1000    | BR36DBCEEDF338AF   | 10 Sep 2021 4:06:42 PM GMT | Sync         |    | 1.1.1.1                                            |            |
| 3           | installed               | vbond              | villorid  | 1112      | 1000    | BE36DBCE6DF33850   | 10 Sep 2021 4:22:04 PM GMT | Sync         |    | -10.1.1.2                                          |            |
| 3           | CSR Generated           | vimart             | vsmart    | 1.1.1.3   | 1000    | N/A                | -                          | Sync         |    | 10.1.1.3                                           |            |
|             |                         |                    |           |           |         |                    |                            |              |    | View CSR<br>View Center<br>Generate C<br>Reset RSA | cate<br>SR |

| B + Complex + Here |               |        | IF Address: 1.1.1.3                                                                                                    |            |                             |                 | Seaf loss.3 | ¢ |
|--------------------|---------------|--------|----------------------------------------------------------------------------------------------------|------------|-----------------------------|-----------------|-------------|---|
| Optimum Statum     | Consular Type | HINGS  |                                                                                                    | Investored | Expension Gate              | integra Statuta | Devis IF.   |   |
| all whone Updative | attuningé     | 1000   | BEGIN CERTIFICATE REQUEST                                                                                                    | - î -      | 19 Sep 2011 KOEAT PM CMT    |                 |             |   |
| a stand            | 4444          | store. | VEIDSDCC4jHCADAvgcr3C14jHgNVBAYTAV7MRMwE0YTVQDEHpDYWspDriPybriih<br>MREwDwYDVQQHEwhTYW4gSriR2TESMBAGA1UECxNg2z2i,WSrbGFMRQwEgrDVQOK                                                                                                    |            | Million 2021 A 2212 PM CARE | 100             |             |   |
|                    | TRANSFE       |        | Ewc23/052WohEkvr5FCMEAGA1UEAxQ5dmith00X2Yz/WQ0Yg5LTg3Mj8NGY4<br>M51NAWET0V0Tp3JE222MCV8kLv2xcH8bGEv724MSavAVKs2ThxtNACk8                                                                                                    | - 14       |                             |                 |             |   |
|                    |               |        | Proceedings of the control of the control of the co | Cose       |                             |                 |             |   |

Step 4: in Vmange :

Create vsmart1.csr file on vManage with contents viewed above using VIM editor. (I have 2 vsmarts to make backup) Sign vsmart1.csr with ROOTCA.key (I have 2 Vsmarts)

## - vManage:

```
openssl x509 -req -in vsmart.csr \
-CA ROOTCA.pem -CAkey ROOTCA.key -
CAcreateserial \ -out vsmart.crt -days 500
-sha256
Result:
Signature ok
subject=/C=US/ST=California/L=San Jose/OU=eve-nglab/O=vIPtela
Inc/CN=vsmart_f35d4b87-8322-4f81-a63c-
52981f16d5e9_1.viptela.com/emailAddress=support@viptela.com
Getting CA Private Key
```

Using "cat vmsart6.crt" to see contents and copy then install certificate:

 $Configuration \rightarrow Certificates \rightarrow Controllers \rightarrow Install \ Certificate$ 

| 0      | Install Certificate                                                                                                    |                                                                                                    |             |           |            |                          |
|--------|----------------------------------------------------------------------------------------------------|----------------------------------------------------------------------------------------------------|-------------|-----------|------------|--------------------------|
| ų<br>e | 🗹 • Contains • Searth                                                                                                    |                                                                                                    |             |           |            | Total Rovel: 1 of 1 C    |
| 44     | Status                                                                                                    | Message                                                                                                    | Device Type | Device IP | sManage IP | 1<br>[]]]+               |
|        | * O Success                                                                                                    | Done - Instal Certificate                                                                                                    | vimant      | 10.1.1.3  | 1.3.1.3    |                          |
| ¥      | US-Aver 2000 19.55 will CPUT Service prove<br>Link-ave 2000 19.55 will CPUT Service prove<br>US-Aver 2000 19.55 will CPUT Service Prove<br>US-Aver 2000 19.55 will CPUT Service Prove<br>DB-Aver 2000 19.55 will CPUT Service Prove<br>DB-Aver 2000 19.55 will CPUT Service Prove<br>DB-Aver 2000 19.55 will Service DB-Aver<br>Prove Prove Prove DB-Aver<br>Prove Prove Prove DB-Aver<br>Prove Prove DB-Aver<br>Prove DB-Aver<br>Prove DB-Aver<br>Prove DB- | ang panellah (The vol. 1.1.1.1.Nanage)<br>mang panellah (San Julian)<br>nang panellah (San Julian)<br>nang Catifor (J.1.1.1.1.nanage)<br>nang Catifor (J.1.3.1.3.1.3.3.3.3.3.3.3.3.3.3.3.3.3.3. |             |           |            | 1)<br>1)<br>1)<br>1)     |
| 3      | 80<br>80                                                                                                    |                                                                                                    |             |           | 5 📌        | <b>0</b> strange agent . |
| 0      | Certificates vEdgeLtst                                                                                                    | Controllers                                                                                                    |             |           |            |                          |
| Q      | 4 Send to villeted 2. Install Certificate                                                                                                    |                                                                                                    |             |           |            |                          |

| 94       | • 🖸 | Contains • Search |                 |          |          |         |                    |                            |              | Total Rows: 3 | C  |
|----------|-----|-------------------|-----------------|----------|----------|---------|--------------------|----------------------------|--------------|---------------|----|
| 4        |     | Operation Status  | Controller Type | Hostname | System ₽ | Site ID | Certificata Secial | Expiration Date            | vEdge Status | Device IP     | 12 |
| <u>^</u> | K   | vBond Updated     | vinanage        | vmanage  | 121.11   | 1000    | BB3KDBCER0F3384F   | 10 Sep 2021 4/06:42 PM GMT | Sync         | 1.1.1.1       | =  |
| 1        |     | Installed         | vbond           | velond   | 5.1.1.2  | 1000    | B836D8CE6DF33850   | 10-5ep 2021 4:22:04 PM GMT | Sync         | 101.1.2       |    |
|          |     | official operated | wmant           | Volman 1 | 101.0.0  | 1000    | 8836D8CE6DF33851   | 10 Sep 2021 4:34:28 PM GMT | Sync         | 10.1.1.3      |    |

I will make for Vsmart 7 with the same procedure

## vEdge:

Step 1 : **on vManage,** using "cat ROOTCA.pem" to see contents then create ROOTCA.pem file on vEdge with same contents.

Step 1 : Install ROOTCA.pem on vEdge with command: request root-certchain

```
install /home/admin/ROOTCA.pem
The purpose is to SCP the ROOTCA.pem from Vmanage to Vedge
The interesting here is using VPN 0.
//if we have OAM to this Vedge
Or can use this command : request root-cert-chain install
scp://admin@192.168.75.11:/home/admin/ROOTCA.pe
m vpn 512
```

```
vedge# request root-cert-chain install /home/admin/ROOTCA.pem
```

```
Result:
Uploading root-ca-cert-chain via VPN
0 Copying ... /home/admin/ROOTCA.pem
via VPN 0
Updating the root certificate chain..
```

Successfully installed the root certificate chain

Step 2 : Create vedge01.csr file : Do it on Vedge using below command

| request csr upload /home/admin/vedge06.csr           |
|------------------------------------------------------|
|                                                      |
| Uploading CSR via VPN 0                              |
| Enter organization-unit name : sdwan                 |
| Re-enter organization-unit name : sdwan              |
| Generatin private/public pair and CSR for this vedge |
| g device                                             |
| Generatin CSR for this vedge                         |
| g device[DONE]                                       |
| Copying /home/admin/vedge01.csr via VPN 0            |
| CSR                                                  |
| upload successful                                    |

Step 3: *Using "cat vedge06.csr" to copy contents* and create vedge06.csr file on vManage. Create vedge06.crt with command bellow: vMange:

```
openssl x509 -req -in vedge06.csr\
-CA ROOTCA.pem -CAkey ROOTCA.key -
CAcreateserial\ -out vedge06.crt -days 500
-sha256
Result: Signature
ok
subject=/C=US/ST=California/L=San Jose/OU=eve-
nglab/O=vIPtela Inc/CN=vedge=368755e1=cfc9=4dbe=
984e-
9a8d7e3f41f90.viptela.com/emailAddress=support@vipte
la .com Getting CA Private Key
```

Step 4 : On vedge06, create vedge06.crt same contents with file on vManage then install with

command bellow: Note in Normal mode, not Vshell mode

request certificate install scp://admin@10.1.1.1:/home/admin/vedge06.crt !you can use the command on the box too. But I love to use the command with SCP

```
vedge# request certificate install /home/admin/vedge06.crt
Result:
Installing certificate via VPN 0
Copying ... /home/admin/vedge01.crt via VPN 0
Successfully installed the certificate
```

Check serial number:

```
vedge# show certificate serial
Chassis number: 368755e1-cfc9-4dbe-984e-9a8d7e3f41f9 serial
```

number: BB36DBCE6DF33852

Create text file with code: 368755e1-cfc9-4dbe-984e-

9a8d7e3f41f9,BB36DBCE6DF33852 Do the same with vedge06. Check

serial and add to text file.

| 📓 *new 2 - Notepad++                                                             |                        |                | ×     |
|----------------------------------------------------------------------------------|------------------------|----------------|-------|
| File Edit Search View Encoding Language Settings Tools Macro Run Plug            | gins Windov<br>1 厓 🗔 💹 | v ?<br>  🛃 🚞 🕯 | x<br> |
| 🔚 log test RSP card v2 🔀 🔚 MPA log 🛛 🔚 config php distribution 🗷 🔚 sonpc12 log 🗷 | 🔚 Leaf-1.bit 🖄         | BGW.Id         | • •   |
| 1 b4c28a67-3e06-4f1b-a8e9-18ce5f0f0742,BB36DE                                    | BCE6DF33               | 853            |       |
| 2 368755e1-cfc9-4dbe-984e-9a8d7e3f41f9,BB36DE                                    | BCE6DF33               | 852            |       |
|                                                                                  |                        |                |       |
|                                                                                  |                        |                |       |
|                                                                                  |                        |                |       |
| length: 108 lin Ln: 2 Col: 54 Sel: 0   0 Windows (CR LF)                         | UTF-8                  | 11             | NS    |

## Task 4: Upload vEdge list

Method 1: For this lab , you just upload Vedgelist from your computer to Vmanage

Method 2: it is working for SDWAN lab 1 by Rakus. He made PC on EVE.

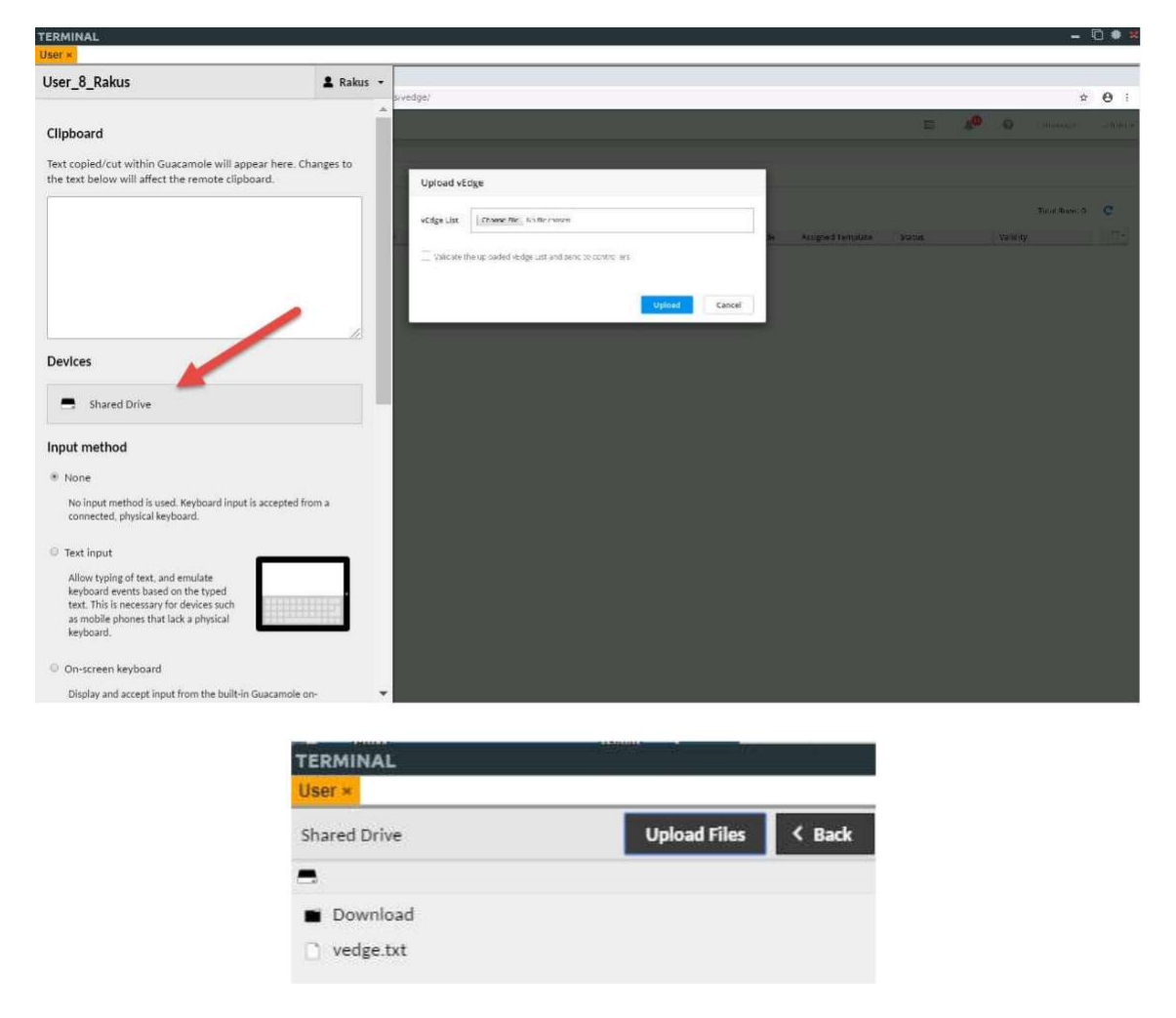

Upload vedge file to vManage

| A Not sective 192146.1011.6433/index.html#rapp(comp)det/kesvedge?     A Not sective     Provides     Provides     Pro | S Viptela vManage                                                                                                    | × +                                                                                                    |                                                                                     | -                                                                                                    |                                      |                   |       |        |               |        |
|----------------------------------------------------------------------------------------------------|----------------------------------------------------------------------------------------------------|----------------------------------------------------------------------------------------------------|-------------------------------------------------------------------------------------|----------------------------------------------------------------------------------------------------|--------------------------------------|-------------------|-------|--------|---------------|--------|
| Devices     vidge List     Controlling       2     downed infrare in     Upload vidige       2     downed infrare in     Upload vidige       2     downed infrare in     Upload vidige       2     downed infrare in     Upload vidige       2     downed infrare in     downed infrare       2     downed infrare     Upload vidige       2     downed infrare     Upload vidige       2     downed infrare     Upload vidige       2     downed infrare     Upload vidige       2     downed infrare     Upload vidige       2     downed infrare     Upload vidige       2     downed infrare     Upload vidige       2     downed infrare     Upload vidige       2     downed infrare     Upload vidige       2     downed infrare     Upload vidige       2     downed infrare     Upload vidige       2     downed infrare     Upload vidige       3     downed infrare     Upload vidige       4     downed infrare     Upload vidige       4     downed infrare     Upload vidige       4     downed infrare     Upload vidige       4     downed infrare     Upload vidige       4     downed infrare     Upload vidige </th <th>← → C A Not</th> <th>of secure   192.168.10.11:8443/index.html</th> <th>#/app/config/devices/ved</th> <th>ige!</th> <th></th> <th></th> <th></th> <th>i a</th> <th>\$</th> <th>0 :</th>                                                                                                    | ← → C A Not                                                                                                    | of secure   192.168.10.11:8443/index.html                                                                                         | #/app/config/devices/ved                                                            | ige!                                                                                                    |                                      |                   |       | i a    | \$            | 0 :    |
|                                                                                                    | Devices     A construction     A construction     A construction     A construction     A construction     A construction     A construction | vitige List Considers<br>portion Diamonda interview<br>of Consolid Automation<br>of Consolid Automation<br>of Consolid Automation | Centron<br>Present<br>Content<br>Desitop<br>Thindient_drives &<br>+ Other Locations | Upload vEdge Vidge to Concerning to the mount Videout the uploaded vEdge ust and send to concerning to Upload VEdge Usedence, drives: GLAC > Across Concerning Concerning Wedge.et | Uplace Cancel<br>- Size<br>100 bytes | Astronet Semplers | Manua | Velaty | Thing Parks 1 | C<br>C |
| Custom Res                                                                                                    |                                                                                                    |                                                                                                    |                                                                                     |                                                                                                    | Custon                               | n files 🕶         |       |        |               |        |

| 3           | <b>E</b>                                   |                                             |                  |      | 10 | D              | a low of |
|-------------|--------------------------------------------|---------------------------------------------|------------------|------|----|----------------|----------|
| 65          | Devices stage Lat Controllers              |                                             |                  |      |    |                |          |
| <b>1</b> 23 | L United Lings and Charge Unite -          | Upload vEdge                                |                  |      |    |                |          |
| σ.          | 🖾 • Contant • Surch                        | vEdge list uploaded successfully            |                  |      |    | Total Paninc 0 | e        |
| ×           | sidge Mulei Chanas Humber Constitute Santa | - Number of vErges uploaded successfully: 2 | Anigne Chemplane | 3000 | 3  |                |          |
| 65          |                                            | OX                                          |                  |      |    |                |          |
| -           |                                            | No data available                           |                  |      |    |                |          |

## Send vedge list to controller

Configuration  $\rightarrow$  Certificates  $\rightarrow$  vEdge List  $\rightarrow$  Send to Controllers

| and the second                                                                                               | vEdge List Controllers                                        |                                            |                       |                           |                            |                                                      |                    |
|----------------------------------------------------------------------------------------------------|---------------------------------------------------------------|--------------------------------------------|-----------------------|---------------------------|----------------------------|------------------------------------------------------|--------------------|
| send to Controllers                                                                                          | Click Send to Controllers to sync the vEd                     | ge list on all controllers                 |                       |                           |                            |                                                      |                    |
| 🗹 🔹 Contains 🔹 Se                                                                                            | earth                                                         |                                            |                       |                           |                            | Total Rows: 3                                        | c                  |
| Chassis Number                                                                                               | Certificate Serial                                            |                                            | Hostname              | IP Address                | Validate                   |                                                      | it.                |
| b4c28a67-3e06-4f1b-a8e                                                                                       | 9-18ce5f0f0742 8836D8CE6DF33                                  | 853                                        | -                     | -                         | investid 1 suspens 1 with  |                                                      |                    |
| 368755e1-cfc9-4dbe-584                                                                                       | e-9a8d7e3f41f9 8836D8CE6DF33                                  | 852                                        | -                     | -                         | Invalid   stragent   withd |                                                      |                    |
|                                                                                                    |                                                               |                                            |                       |                           |                            | sen de de constanti.                                 |                    |
| Push vEdge List                                                                                              |                                                               |                                            |                       |                           |                            | an ap the consistent                                 |                    |
| Push vEdge List<br>Tetal-3   Success-3                                                                       |                                                               |                                            |                       |                           |                            | ana aige and another                                 |                    |
| Push vEdge List<br>Tetal-3   Success-3                                                                       | erdî.                                                         |                                            |                       |                           |                            | na ap un initial<br>Trui Rose 3 al 1                 |                    |
| Push vEdge List<br>Tetal-3   Success-3<br>P + Comains + Sec<br>Status                                        | e d'<br>Message                                               | Device type                                | Kostname              | System IP                 | site D                     | Test Row 3 of 3                                      | - 0<br>4 C         |
| Push vEdge List<br>Tetal-3   Success - 3                                                                     | ardt<br>Messaga<br>Done - Push vicige L                       | Device type<br>ast for 1.1.1.1 (v., manage | Hostiname<br>vmanage  | Зурбаст IP<br>1.1.1.1     | 38e 10<br>1000             | Tool Rose: 3 of 1<br>Valanage IP<br>1,1,1,3          | a C                |
| Push vEdge List<br>Tetal-3   Success - 3<br>Tet + (rc-ulain, + ) Sea<br>Status<br>2 © Success<br>3 © Success | ardt<br>Messaga<br>Done - Push vidge L<br>Done - Push vidge L | Device type<br>ist for 1.1.1.1 (v.,        | Matina me<br>Vinanage | System IP<br>1,1,1,1<br>- | site D<br>1009<br>         | Test Rose 3 of 1<br>Vitarage #<br>1.1.1.3<br>1.1.1.5 | ана<br>к. С.<br>П. |

# Validate vEdges

 $Configuration \rightarrow Certificates \rightarrow vEdge\ List \rightarrow (vEdge) \rightarrow Valid$ 

| 3  | =                                    |                    |          |                               |                              | <b>E</b> 1 | <br>0 | wasage        | ,4970) • |
|----|--------------------------------------|--------------------|----------|-------------------------------|------------------------------|------------|-------|---------------|----------|
| 0  | Certificates vedge List              | Controllers        |          |                               |                              |            |       |               |          |
| •  | A send to Controllers                |                    |          |                               |                              |            |       |               |          |
| 0, | 🕝 • Contains • Search                |                    |          |                               |                              |            |       | Total Rows: 2 | c        |
| *  | Chassis Number                       | Certificate Serial | Hostname | IP Address                    | validate                     |            |       |               | 100      |
| ~  | b4c28a67-3e06-4f1b-a8e9-18ce5f0f0742 | 6036D0CE6DF33853   | -        | -                             | Invalid   shaping   material |            |       |               |          |
| -  | 368755e1-cfc9-4dbe-984e-9a8d7e3f41f9 | BB36DBCE60F33852   | -        |                               |                              |            |       |               |          |
|    |                                      |                    |          | Are you sure you o<br>device? | want to validate the         |            |       |               |          |
|    |                                      |                    |          | $\rightarrow$                 | OK Cancel                    |            |       |               |          |

# Then send to controller after valid all vedge

| 3  | III   |                      |                                         |             |          |           |         | 8 | 40      | 0       | vmanage           | admin |
|----|-------|----------------------|-----------------------------------------|-------------|----------|-----------|---------|---|---------|---------|-------------------|-------|
| a  | Pus   | h vEdge List         |                                         |             |          |           |         |   |         |         |                   |       |
| Q  | Total | · 3   Success · 3    |                                         |             |          |           |         |   |         |         |                   |       |
|    |       | Contains      Search |                                         |             |          |           |         |   |         | То      | ital Rows: 3 of 3 | C     |
| 40 |       | Status               | Message                                 | Device Type | Hostname | System IP | Site ID |   | vMa     | nage IP |                   | 17.4  |
|    | 3     | Success              | Done - Push vEdge List for 1.1.1.1 (vM  | vmanage     | simanage | 1.1.1.1   | 1000    |   | 1.1.1   | 1       |                   |       |
| -  | 3     | Success              | Done - Push vEdge List for 10.1.1.2 (vB | (96)        |          | 000       |         |   | 1, 3, 3 | a       |                   |       |
|    |       | Success              | Done - Push vEdge Ust for 10.1.1.3 (vS  | 520         |          | 14 C      | 54      |   | 1.1.1   | a       |                   |       |

# - Configure tunnel

## vManage/Smart

```
vpn 0 interface eth1
tunnel-interface
```

#### vBond

```
vpn 0
interface
ge0/0
tunnel-interface encapsulation ipsec
```

## Task 5: Verification:

| vmanag<br>connec | e# sho<br>tions | w cont | crol |       |       |        |       |        |  |
|------------------|-----------------|--------|------|-------|-------|--------|-------|--------|--|
| PEER             |                 |        | PEE: | R     | DOMAI |        |       | PRIVA  |  |
| PEER             | PEER            | PEER   |      | SITE  | Ν     | PEER   |       | TE     |  |
|                  |                 | PUBLI  |      |       |       |        |       | INSTAN |  |
| PEER             |                 | С      |      |       |       |        |       | CE     |  |
|                  | PROTO           | COL    |      |       |       | PRIVA  | TE    |        |  |
| TYPE             | SYSTEM          | 1      | ΙP   | ID    | ID    | IP     |       | PORT   |  |
| PUBLIC           |                 |        | R    | EMOTE |       |        |       |        |  |
| IP               |                 | PORT   |      | COLOR | STATE | UPTIME | 1     |        |  |
|                  |                 |        |      |       |       |        |       |        |  |
|                  |                 |        |      |       |       |        |       |        |  |
|                  |                 |        |      |       |       |        |       |        |  |
|                  |                 |        |      |       |       |        |       |        |  |
| 0                | vedge           | dtls   | 3.⊥. | ⊥.⊥   | 2     | Ţ      | 1/2.1 | ./.0.2 |  |
|                  |                 |        |      |       |       |        |       |        |  |
|                  |                 |        |      |       |       |        |       |        |  |

| 1234      |            |         | defaul |     |    |   |            |
|-----------|------------|---------|--------|-----|----|---|------------|
| 6         | 172.17.0.2 | 12346   | t      |     | up |   | 0:00:00:34 |
|           | vsmar      |         |        | 100 |    |   |            |
| 0         | t dtls     | 1.1.1.  | .3     | 0   |    | 1 | 10.1.1.3   |
| 1234      | 10.1.1     |         | defau  |     |    |   |            |
| 6         | .3         | 12346   | lt     |     | up |   | 0:00:00:28 |
| 0         | vbond dtls | 1.1.1.  | . 2    | 0   |    | 0 | 10.1.1.2   |
| 1234      | 10.1.1     |         | defau  |     |    |   |            |
| 6         | .2         | 12346   | lt     |     | up |   | 0:00:00:47 |
| 1         | vbond dtls | 1.1.1.  | . 2    | 0   |    | 0 | 10.1.1.2   |
| 1234      | 10.1.1     |         | defau  |     |    |   |            |
| 6         | .2         | 12346   | lt     | -   | up |   | 0:00:00:46 |
| 2<br>1234 | vedge dtls | 2.1.1.1 | defaul | T   |    | 1 | 172.16.0.2 |
| 6         | 172.16.0.2 | 12346   | t      |     | up |   | 0:00:00:29 |
| 2         | vbond dtls | 1.1.1.  | . 2    | 0   | -  | 0 | 10.1.1.2   |
|           |            |         |        |     |    |   |            |

10.1. 1234 defau 12346 1.2 6 lt up 1.1.1 0:00:00:4 7 1.1.1 3 vbond dtls .2 0 0 10.1.1.2 10.1.1 1234 defaul 12346.2 6 t up 0:00:00:47 vsmart# show control connections PEE PEE SIT PEER R PEER PEER R E DOMAIN PEER PRIVAT PUBLI E PEER C INSTA PROTOCOL SYSTEM NCE TYPE IP ID ID PRIVATE IP REMOTE PORT PUBLIC IP PORT COLOR STATE UPTIME \_\_\_\_\_ \_\_\_\_ | 

 0
 vedge
 gtl
 2.1.1.1
 1
 172.16.0
 2

 123
 defaul
 0:00:00
 2
 2
 2
 2
 0
 0:00:00
 172.17.0
 1234
 1
 1234
 1
 1234
 1
 1234
 1
 1234
 1
 1
 1
 1
 1
 1
 1
 1
 1
 1
 1
 1
 1
 1
 1
 1
 1
 1
 1
 1
 1
 1
 1
 1
 1
 1
 1
 1
 1
 1
 1
 1
 1
 1
 1
 1
 1
 1
 1
 1
 1
 1
 1
 1
 1
 1
 1
 1
 1
 1
 1
 1
 1
 1
 1
 1
 1
 1
 1
 1
 1
 1
 1
 1
 1
 1
 1
 1
 1
 1
 1
 1
 1
 1
 1
 1
 1
 1
 1
 1
 1
 1
 1
 1
 1
 1
 1
 1
 <t 172.17.0.2 12346 lt up :58 0 d - 0 0 .2 6 10.1.1.2 dtl S up 0:00:01:00 0 ge dtls 1000 0 1.1 6 .1 6 0:00:00 dtl 123 defau 46 lt 1.1.1 .1 1000 0 defau 
 defau
 0:00:00
 uci

 lt
 up
 10.1.1
 :52
 1
 vbond
 s

 0
 0
 .2
 .2

 123
 defaul
 0:00:00
 .59
 46 10.1.1.2 12346 t up :59 vedge# show control connections PEE PEER R CONTROLLER SIT PEE PEER PEER E DOMAIN PEER R

| PRI            |        |      |           |    |       |
|----------------|--------|------|-----------|----|-------|
| V PEER         |        | P    | UB        |    |       |
| GRO            |        |      |           |    | ]     |
| UP             |        |      |           |    |       |
| TYP PROT       |        | ]    | PRIVATE   |    |       |
| E SYSTEM II    | P ID   | ID : | IP        |    |       |
| POR PUBLIC     |        | P    | ORT LOCAL |    | PROXY |
| T IP           |        | С    | OLOR      |    | STATE |
| UPTIM          |        |      |           |    |       |
| E ID           |        |      |           |    |       |
|                |        |      |           |    |       |
|                |        |      |           |    |       |
|                |        |      |           |    |       |
|                |        |      |           |    |       |
| <br>           |        |      |           |    |       |
| vsma dtl:      | 5      |      |           |    |       |
| rt 1.1.1.3     | 3 1000 | 1 10 | .1.1.3    |    |       |
|                |        | 1    | 2346      |    | u     |
| 12346 10.1.1.3 |        | d    | efault    | No | р     |
| 0:00:04        |        |      |           |    |       |
| :40 0          |        |      |           |    |       |
| vbon dtl:      | 5      |      |           |    |       |
| d 0.0.0.0      | 0 C    | 0 10 | .1.1.2    |    |       |
|                |        | 1    | 2346      |    | u     |
| 12346 10.1.1.2 |        | d    | efault    | -  | р     |
| 0:00:09        |        |      |           |    |       |
| :29 0          |        |      |           |    |       |
| vmanage dtls   |        |      |           |    |       |
| 1.1.1.1        | 1000   | 0 10 | .1.1.1    |    |       |
|                |        | 1    | 2546      |    | u     |
| 12546 10.1.1.1 |        | d    | efault    | No | р     |
| 0:00:04        |        |      |           |    |       |
| :40 0          |        |      |           |    |       |